## E-imzanın geçerlilik süresi hakkında bilgi almak için aşağıdaki işlemleri takip ediniz.

**1-** E-imza cihazı bilgisayara takıldıktan sonra "Akis Kart İzleme Aracı" uygulaması çalıştırılır.

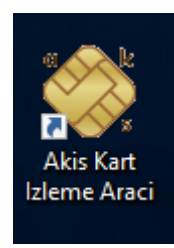

2- "Feitian SCR 3010"nin solundaki "+" işareti tıklanır ve açılan listeden sertifika seçilir.

|                   |                                                                               | -                                                                                                    |                                                                                      | ×                                                                                                    |  |  |
|-------------------|-------------------------------------------------------------------------------|----------------------------------------------------------------------------------------------------|--------------------------------------------------------------------------------------|----------------------------------------------------------------------------------------------------|--|--|
|                   |                                                                               |                                                                                                    |                                                                                      |                                                                                                    |  |  |
| 4 4 8 8 8 9 1 1 1 |                                                                               |                                                                                                    |                                                                                      |                                                                                                    |  |  |
| Kart okuyucu      |                                                                               |                                                                                                    |                                                                                      |                                                                                                    |  |  |
|                   |                                                                               |                                                                                                    |                                                                                      |                                                                                                    |  |  |
| İsim :            | Feitian SCR3010                                                               |                                                                                                    |                                                                                      |                                                                                                    |  |  |
| Kart durumu ? :   | Var                                                                           |                                                                                                    |                                                                                      |                                                                                                    |  |  |
| Akili kart        |                                                                               |                                                                                                    |                                                                                      |                                                                                                    |  |  |
| Kart tipi :       | Akis                                                                          |                                                                                                    |                                                                                      |                                                                                                    |  |  |
| Kart versiyonu :  | V122_UEKAE_NXP                                                                |                                                                                                    |                                                                                      |                                                                                                    |  |  |
|                   |                                                                               |                                                                                                    |                                                                                      |                                                                                                    |  |  |
|                   |                                                                               |                                                                                                    |                                                                                      |                                                                                                    |  |  |
|                   |                                                                               |                                                                                                    |                                                                                      |                                                                                                    |  |  |
|                   |                                                                               |                                                                                                    |                                                                                      |                                                                                                    |  |  |
|                   |                                                                               |                                                                                                    |                                                                                      |                                                                                                    |  |  |
|                   |                                                                               |                                                                                                    |                                                                                      |                                                                                                    |  |  |
| ,                 |                                                                               |                                                                                                    |                                                                                      |                                                                                                    |  |  |
|                   | Kart okuyucu<br>İsim :<br>Kart durumu ? :<br>Akollı kart<br>Kart tversiyonu : | Kart okuyucu     İsim :   Feltian SCR3010     Kart durumu ? :   Var     Akıllı kart   Kart tipi :     Kart versiyonu :   V122_UEKAE_NXP | Kart okuyucu     İsim :   Feltian SCR301 0     Kart durumu ? :   Var     Akıllı kart | Kart okuyucu   İsin :   Feltian SCR301 0   Kart durumu ? :   Var   Akolli kart   Kart tipi :   Akis   Kart versiyonu :   V122_UEKAE_NNP |  |  |

3- Sertifika seçildikten Özet Bölümünde kart bilgileri ve geçerlilik süresi ekrana gelmektedir.

| 🏷 Akia<br>Genel Kart Sertifika Yardım | -                                                                              | × |
|---------------------------------------|--------------------------------------------------------------------------------|---|
|                                       |                                                                                |   |
| 📑 Sistem                              | Sertifika                                                                      |   |
|                                       |                                                                                | ^ |
| - 31976325804NES0                     | Genel                                                                          |   |
| 31976325804NES0                       | İsim : 31976325804NES0                                                         |   |
|                                       | ID: b38355964c89b43103c93410604ff7d07f12209d                                   |   |
| 12                                    | Varsayılan sertifika mı? : Hayır                                               |   |
|                                       |                                                                                |   |
|                                       | Özet                                                                           |   |
|                                       | Sertifika verilen :                                                            |   |
|                                       | Sertifikayı veren : e-imzaTR Elektronik Sertifika Hizmet Sağlayıcısı - Sürüm 1 |   |
|                                       | Gecerilik : 18.01.2017 - 18.01.2020                                            |   |
|                                       |                                                                                |   |
|                                       |                                                                                | ~ |
|                                       |                                                                                | > |
|                                       |                                                                                |   |